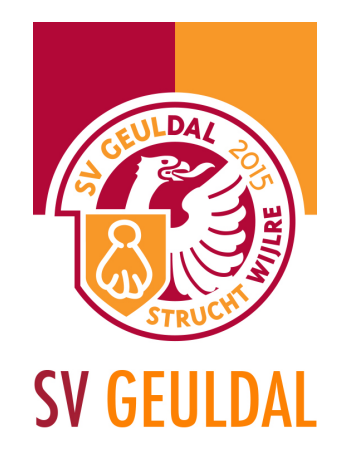

## 2a. Foto's in nieuwsbericht zetten

Wil je een foto in een bericht zetten dan ga je als volgt te werk. Wanneer je het bericht hebt geopend (hoe je dit doet zie je in 2. *Nieuwsbericht plaatsen*) kun je klikken op de knop media toevoegen (boven het tekstveld).

|                               | struchtwijire.nl                                                                                                    | C                                                | <u>Å</u>                         | +                 |  |
|-------------------------------|----------------------------------------------------------------------------------------------------|--------------------------------------------------|----------------------------------|-------------------|--|
| 🚯 🔗 SV Geuldal 📮 0            | + Nieuw                                                                                                    |                                                  | Hal                              | lo, Luuk Souren 🔝 |  |
| Dashboard                     | On Media toevoegen                                                                                                    |                                                  | A1                               | +                 |  |
|                               |                                                                                                    | Visueel Tekst                                    | C1                               | +                 |  |
| Rerichten                     |                                                                                                    | ×                                                | B2                               | +                 |  |
| Alle berichten Het talrijk og | Het talrijk opgekomen publiek zag Geuldal in dezelfde opstelling starten waarmee men vorige week Jekerdal vers                                                                                                    | lagen had.                                       | D2                               | +                 |  |
| Nieuw bericht                 | Trainer Marcel van de Laar, had wederom zijn tactisch plan tot in puntjes voorbereid. Helaas moest dit plan al na 15 m                                                                                                    |                                                  | MC1                              | +                 |  |
| Categorieën                   | speien naar de pruiiendak verwezen worden. Wairam was feller gestart aan de wedstrijd en stond al snei op een comi<br>lijkende 0-2 voorsprong. Onze mannen stroopten vervolgens hun mouwen op en gingen mee in het fysieke spel van V                                                                                                    | an Walram. Na                                    | D1                               | +                 |  |
| lags                          | nog een paar hachelijke momenten voor ons doel begonnen we langzaam maar zeker ook wat speldenprikken uit                                                                                                    | te delen. Het<br>de schroom van                  | E1                               | +                 |  |
| 9] Media                      | werd duidelijk dat dit Walram niet zo ongenaakbaar was als men dacht. Steeds meer gooiden onze voorwaartsen                                                                                                    |                                                  | E2                               | +                 |  |
| 📕 Pagina's                    | zich af en middels een prachtig schot van afstand scoorde Kay Hameleers in de 28 <sup>ste</sup> minuut de belangrijke aansl                                                                                                    | luitingstreffer.                                 | F1                               | +                 |  |
| Reacties                      | Tot de rust golfde het spel heen en weer met kansen aan beide kanten, gescoord werd er echter met meer. Dudelijk v<br>langzaam maar zeker Geuldal steeds beter in haar spel kwam. Wie in de rust langs het kleedlokaal van Walram liep l<br>donderspeech van de ontvreden trainer niet missen.                                                               | ijk was wei dat<br>en kon de                     | Mini F                           | +                 |  |
| 🖾 Contact                     |                                                                                                    | sp non de                                        | Trainingsweekend                 | +                 |  |
| TablePress                    | Na ruet was ar apraka yan aan uitzahalangaardar apalhaald an Cauldal ward langzaam maar zekar da hayanliggan                                                                                                    | do portij. No 55                                 | 2de elittal                      | +                 |  |
|                               | Na rust was er sprake van een ungepaandeerder speneede in Geudaa werd angzaan maar zoker de boveninggende<br>minuten werd Geudal beloond voor het passievolle en strijdlustige voetbal, Nemo Beckers kon vanaf ongeveer 18 r<br>en scoort de op dat moment absoluut verdiende 2-2. Het restant van het duel stond bol van de spanning, beide plo             | e partij. Na 55<br>meter uithalen<br>egen kregen | 4de elftal                       | +                 |  |
| 📥 Profiel                     |                                                                                                    |                                                  | 5de elftal                       | +                 |  |
| 🖋 Extra                       | nog een aantal prima kansen maar gescoord werd er niet meer. Na ongeveer 95 minuten spelen vond de scheidsrechte<br>welletjes en stapte Geuldal onder een verdiend applaus als de morele winnaar van het veld. We kunnen gerust stellen<br>Gouldal verdeag an klautanbinding sedoan heeft gaatuise da valge neetingen gestige van de toesebouwer. Beide kamp |                                                  | Dames elftal                     | +                 |  |
| Sidebars                      |                                                                                                    |                                                  | Veteranen                        | +                 |  |
| Menu invouwen                 | overigens in de nazit aan dat de 2-2 eindstand neet getuige uie ver positieve reacties van de toestrouwers. Deute kan<br>overigens in de nazit aan dat de 2-2 eindstand een terechte uitslag was.                                                                                                    | ampen gaven                                      | Activos                          |                   |  |
|                               |                                                                                                    | ernetige blessure                                | 1ste elftal                      | ×                 |  |
|                               | het veld voortijdig moest verlaten.                                                                                                    |                                                  |                                  |                   |  |
|                               | Valganda waak waaht one da wadstrijd in on tagan Sahimmart                                                                                                    |                                                  |                                  |                   |  |
|                               | volgende week wacht ons de wedstrijd in en tegen Schninnert.                                                                                                    |                                                  |                                  |                   |  |
|                               |                                                                                                    |                                                  | Publiceren                       | <b>A</b>          |  |
|                               |                                                                                                    |                                                  | Opslaan als concept              |                   |  |
|                               | Aantal woorden: 373 Concept                                                                                                    | opgeslagen op 16:46.                             |                                  | Voorbeeld         |  |
|                               |                                                                                                    |                                                  | P Status: Concept Bewerken       |                   |  |
|                               |                                                                                                    |                                                  | Zichtbaarheid: Openbaar Bewerken |                   |  |
|                               |                                                                                                    |                                                  | Onmiddellijk publiceren Bewerken |                   |  |

- f facebook.com/SVGeuldal
- ♥ twitter.com/SVGeuldal

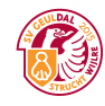

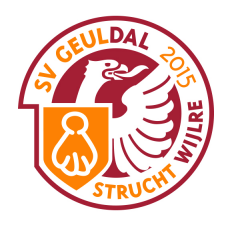

Vervolgens kom je in het gedeelte waar alle media bestanden staan. Hier kun je kiezen uit een van de foto's uit de database of zelf je foto uploaden.

|                         |                    | <b>~</b>         | andentwijne.m                  |                 |                      |
|-------------------------|--------------------|------------------|--------------------------------|-----------------|----------------------|
| 🚯 🏠 SV Geuldal 📮 0 🕂    | Nieuw              |                  |                                |                 | Hallo, Luuk Souren 📃 |
| Media invoegen          | Media invoege      | en               |                                |                 | ×                    |
| Galerij aanmaken        | Bestanden uploaden | Mediabibliotheek |                                |                 |                      |
| Uitgelichte Afbeelding  |                    |                  |                                |                 |                      |
| Nie<br>Invoegen via URL |                    |                  |                                |                 |                      |
| Tag                     |                    |                  |                                |                 |                      |
| 91                      |                    |                  |                                |                 |                      |
|                         |                    |                  |                                |                 |                      |
| P                       |                    |                  | le bestanden hier naai         | rtoe slepen     |                      |
| ×                       |                    |                  | of                             |                 |                      |
|                         |                    |                  | Bestanden selecter             | ren             |                      |
| <u>.</u>                |                    |                  | Maximala kestanderreatta una u | inleads 22 MB   |                      |
| P                       |                    |                  | Maximale bestandsgrootte van u | ipidad. 52 Mib. |                      |
|                         |                    |                  |                                |                 |                      |
|                         |                    |                  |                                |                 |                      |
|                         |                    |                  |                                |                 |                      |
|                         |                    |                  |                                |                 |                      |
|                         |                    |                  |                                |                 |                      |
|                         |                    |                  |                                |                 |                      |
|                         |                    |                  |                                |                 |                      |
|                         |                    |                  |                                |                 | Invoegen in bericht  |
|                         |                    |                  |                                |                 |                      |

Selecteer je bestand vanaf je computer en hij komt in de database terecht. Het volgende scherm gaat er voor zorgen dat jou foto in het bericht komt.

Sportpark Mauritiussingel Mauritiussingel 2a 6305 AZ Schin op Geul Tel. 043 - 459 23 14 Sportpark Achter het Kasteel In de Beemden 1 6321 AC Wijlre Tel. 043 - 450 30 09 Postadres Sportvereniging Geuldal p.a. Pastoor Schulpenstraat 6 6321 CC Wijlre

www.svgeuldal.nl

- f facebook.com/SVGeuldal
- ♥ twitter.com/SVGeuldal

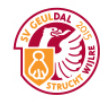

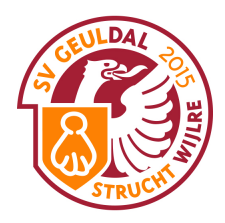

Wanneer je de foto namelijk geüpload hebt kun je hier kiezen om het in te voegen in het bericht. Zorg er voor dat de instellingen aan de rechterkant als volgt staan: Weergave-instellingen bijlagen. Uitlijning - Geen Link naar - Geen Afmeting - Volledige grootte

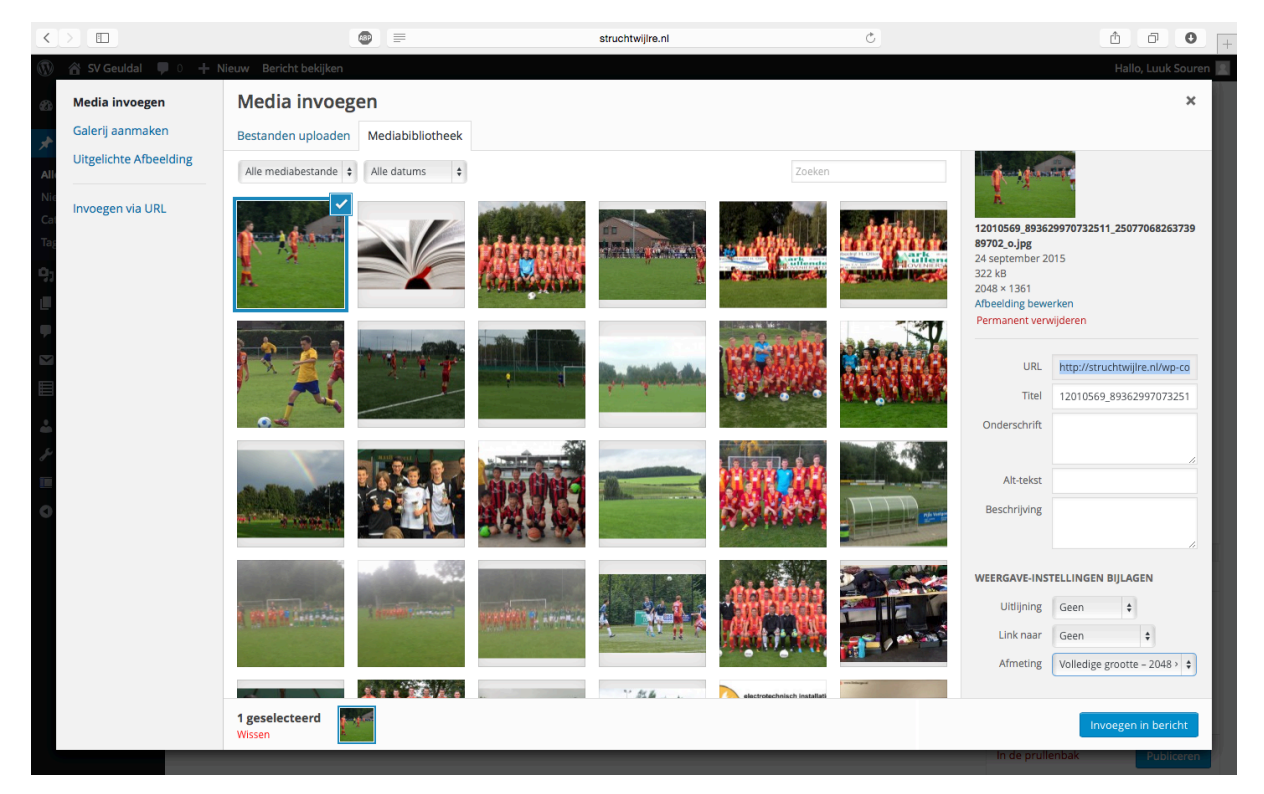

Klik vervolgens op de blauwe knop "Invoegen in bericht" en de afbeelding staat in je bericht.

## ! Let op !

Er mogen geen foto's geplaatst worden VOOR de lees meer tag.

Sportpark Mauritiussingel Mauritiussingel 2a 6305 AZ Schin op Geul Tel. 043 - 459 23 14

Sportpark Achter het Kasteel In de Beemden 1 6321 AC Wijlre Tel. 043 - 450 30 09

Postadres Sportvereniging Geuldal p.a. Pastoor Schulpenstraat 6 6321 CC Wijlre

www.svgeuldal.nl f

- facebook.com/SVGeuldal
- twitter.com/SVGeuldal y

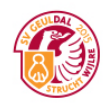